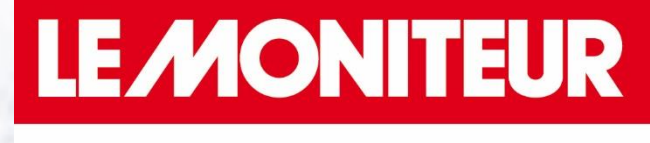

LES FORMATIONS

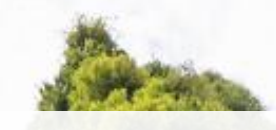

## Comment créer son compte et accéder à ses droits Mon Compte Formation ?

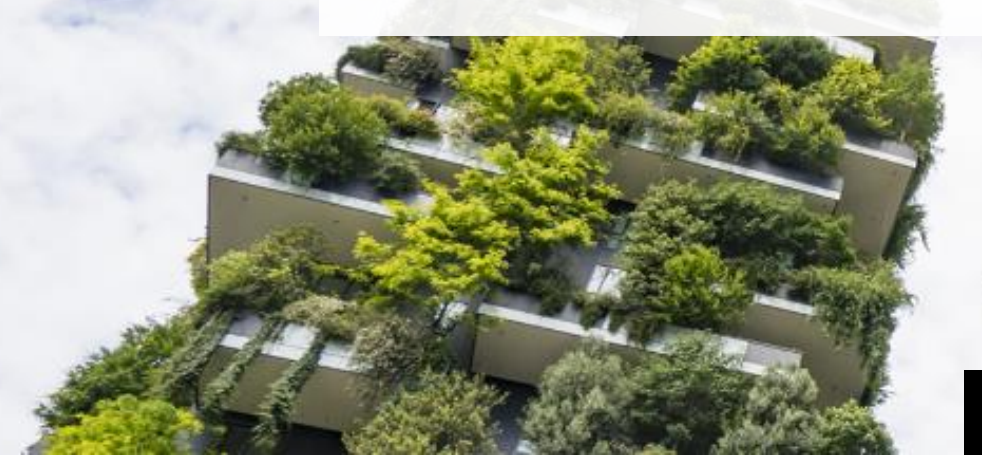

Formations.lemoniteur.fr

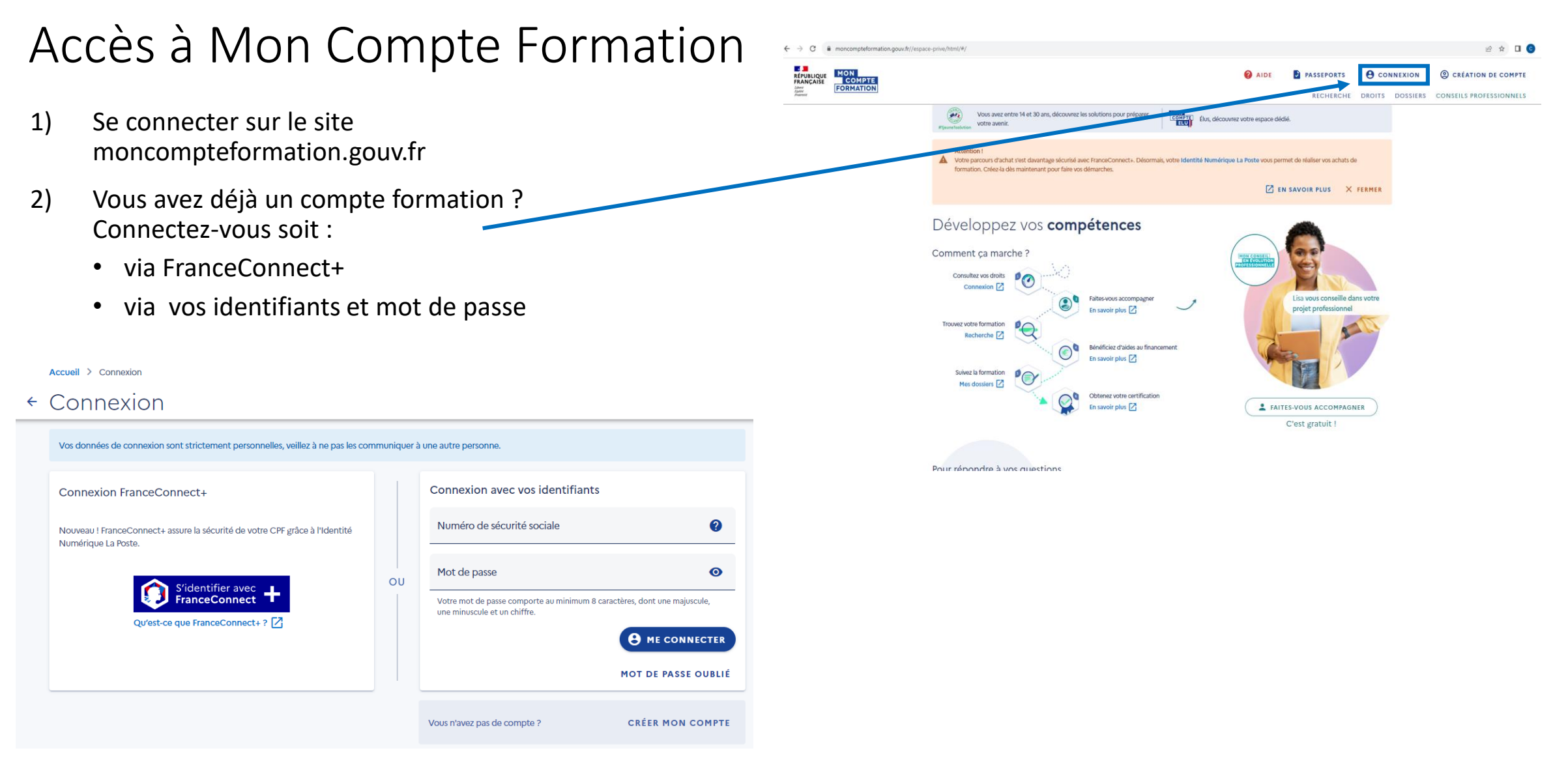

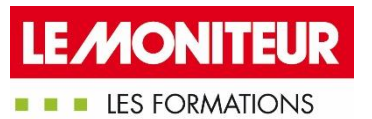

Vous ne possédez pas encore de compte formation ?

 Création de compte > Entrez vos informations personnelles (numéro de sécurité sociale, nom de naissance, adresse email, adresse de résidence, dernier diplôme et son année d'obtention) > Acceptez les CGV > Cliquer sur continuer et validez votre inscription.

L'accès à vos droits vous est alors possible dans l'onglet « Droits » !

| FRANÇAISE<br>Javan<br>Mon<br>COMPTE<br>FORMATION |                                                                                         |                               |                                                                     | 😢 AIDE 💽 PA                                        | SSEPORTS |               |
|--------------------------------------------------|-----------------------------------------------------------------------------------------|-------------------------------|---------------------------------------------------------------------|----------------------------------------------------|----------|---------------|
|                                                  | Accueil > Vos droits formation                                                          |                               |                                                                     | RECHERCITE                                         |          |               |
| •                                                | <ul> <li>Vos droits formation</li> </ul>                                                |                               |                                                                     |                                                    |          |               |
|                                                  | Vos droits en euros                                                                     | € Er                          | n savoir plus sur vos dr                                            | oits                                               | 0        |               |
|                                                  | MONTANT DISPONIBLE                                                                      | ~                             | E E                                                                 | n savoir plus                                      |          |               |
|                                                  | Consulter l'historique                                                                  | ,                             |                                                                     |                                                    |          |               |
|                                                  | Q Chercher une formation                                                                | >                             |                                                                     |                                                    |          |               |
|                                                  | Votre avis sur la consultation de vos droits<br>Je donne<br>mon avis<br>Veuvagers govér |                               |                                                                     |                                                    |          |               |
|                                                  | MES DEMARCHES<br>Comment signaler<br>une erreur sur le<br>solde de mon<br>compte ?      | S Cor<br>s une<br>? Mo<br>For | NUDE<br>mment signaler<br>e escroquerie sur<br>n Compte<br>mation ? | MES DEMARCHES<br>Consulter mes droits<br>formation | ε        |               |
|                                                  | Lire                                                                                    | Lire                          | Lire                                                                | Lin                                                |          |               |
|                                                  |                                                                                         |                               |                                                                     |                                                    | LE/      | MONITEL       |
| Reproduction int                                 | erdite                                                                                  |                               |                                                                     |                                                    |          | LES FORMATION |

| Australianta : Votre parcours drachat steet davantage sécurisé avec FranceConnect+. Désormais, votre Identité Numé formation. Créez-la dès maintenant pour faire vos démarches. | ifrique La Poste vous permet de réaliser vos achats de  I EN SAVOIR PLUS × FERMER |
|----------------------------------------------------------------------------------------------------|-----------------------------------------------------------------------------------|
| Développez vos <b>compétences</b>                                                                                                    |                                                                                   |
| Consultaz vos droits<br>Connexion [2]<br>Trouvez votre formation<br>Recherche [2]                                                                                               | Lisa vous conseille dans votre<br>projet professionnel                            |
| Suivez la formation<br>Mes dossiers []<br>Obtenez votre certification<br>En savoir plus []                                                                                      |                                                                                   |
|                                                                                                    | C'est gratuit !                                                                   |

← → C 
 moncompteformation.gouv.fr//espace-prive/html/

MON COMPTE FORMATION

RÉPUBLIQUE FRANÇAISE US PROFESSIONNELS

🙆 AIDE 🔮 PASSEPORTS 😝 CONNEXION 🕲 CRÉATION DE COMPTE

Comment se créer une identité numérique pour avoir accès à FranceConnect+? Depuis le 25 octobre 2022, toute personne souhaitant utiliser son CPF doit se créer une identité numérique qui permet à chacun de prouver son identité de façon sécurisée, cette mesure fait suite aux nombreuses fraudes qui ont eu lieu pendant la période COVID. Conditions : être majeur et être équipé d'un smartphone (Android ou iPhone).

1) Télécharger l'application Identité Numérique La Poste

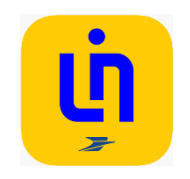

- 1) Se connecter avec son compte La Poste
- 2) Accepter les CGV
- 3) Attester être majeur et être en possession d'une pièce d'identité française valide (CNI, passeport, titre de séjour de 5 ans minimum)
- 4) Vérification du numéro de téléphone mobile
- 5) Compléter les informations d'identité (elles doivent être les mêmes que celles sur la pièce d'identité présentée)
- 6) Faire vérifier son identité soit
  - 1) en bureau de poste;
  - 2) à domicile par son facteur;
  - en ligne → réception d'un courrier recommandé électronique → vérification de l'identité avec une vidéo à faire via la caméra du smartphone ou de l'ordinateur
- 2) Quand l'identité numérique est validée, il ne reste qu'à choisir un code confidentiel

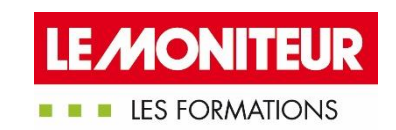

## Comment m'inscrire à la formation qui me plaît ?

- Rendez-vous sur notre site <u>https://evenements.infopro-digital.com/lemoniteur/formations/</u>
- Choisissez la formation de votre choix parmi nos formations CPF
- Cliquez directement sur le lien présent dans la description pour être redirigé vers votre compte formation

LES FORMATIONS

| -                                                                                                    |                                                                           | ,  N |
|----------------------------------------------------------------------------------------------------|---------------------------------------------------------------------------|------|
| Maîtriser la conduite d'opération de la préparation à la réception                                                                                                    | Inter Intra Sur-mesure<br>Référence CU48                                  |      |
| Formations Construction / Formation qualifiante / Cursus - Conduite de traveux dans le băsiment                                                                                                    | Durée 6 jours de formation + 1 jour d'examen - 49 heures<br>Lieux Paris 🗸 |      |
| Formation :                                                                                                    | Dates 04-15/12/2023 V                                                     |      |
| <ul> <li>✓ Eligible CPF</li> <li>✓ Certifiante</li> <li>✓ Certifiante</li> </ul>                                                                                                    | VOIR TARIFS  Devis en ligne  S'inscrire                                   |      |
| Dans un contexte marqué par des réglementations de plus en plus strictes, des exigences environnementales<br>croissantes et des responsabilités juridiques complexes, il est crucial pour les professionnels de se former et d'acquérir<br>les compétences nécessaires pour mener à bien leurs projets.                  | 🖾 Nous contacter 🔰 🗞 01 79 06 71 00                                       |      |
| Notre formation éligible au CPF en "Conduite de travaux dans le bâtiment", spécialement conçue pour vous aider à<br>relever les défis du secteur du bâtiment en constante évolution, vous permettra d'acquérir les compétences<br>complémentaires aux compétences techniques pour piloter vos travaux. CODE CPF : RS6278 |                                                                           |      |
| Lien vers la page MonCompteFormation : <u>Cliquez ici</u>                                                                                                    |                                                                           |      |

- Choisissez la session qui vous plaît et cliquez sur « Demander un devis »
- Nous prendrons contact avec vous rapidement !

| RÉPUBLIQUE<br>FRANÇAISE           | COMPTE    |   |                             |                |                                                                                       |                         |                                    | () AIDE             | P           | ASSEPORTS   | <b>8</b> co  | NNEXION  | CRÉATION DE COMPTE      |
|-----------------------------------|-----------|---|-----------------------------|----------------|---------------------------------------------------------------------------------------|-------------------------|------------------------------------|---------------------|-------------|-------------|--------------|----------|-------------------------|
| Liberté<br>Égélété<br>Fraiternité | FORMATION |   |                             |                |                                                                                       |                         |                                    |                     |             | RECHERCHE   | DROITS       | DOSSIERS | CONSEILS PROFESSIONNELS |
|                                   |           |   | Accueil > Rechero           | erche de fo    | ormation > Formation                                                                  |                         |                                    |                     |             |             | $\heartsuit$ |          |                         |
|                                   |           | ÷ | Formati                     | ion            |                                                                                       |                         |                                    |                     |             |             |              |          |                         |
|                                   |           |   | FORMATION DE<br>Conduite de | de trava       | uux dans le bâtiment                                                                  | t                       |                                    |                     |             |             |              |          |                         |
|                                   |           |   | 📍 II existe d'au            | autres form    | nations certifiant Compétences                                                        | es complémentaires pour | r la conduite de travaux dans le b | åtiment à PARIS. Je | tez-y un co | up d'œil !  | IATIONS      |          |                         |
|                                   |           |   |                             |                |                                                                                       |                         |                                    |                     |             |             |              |          |                         |
|                                   |           |   |                             | Propo<br>Rythm | osée par <b>La Gazette des Comm</b><br>ne et durée<br>49 h - En journée • Temps plein | nunes, les Formations   |                                    |                     |             |             |              |          |                         |
|                                   |           |   |                             | ΞQ             | Contenu, objectifs.                                                                   | E                       |                                    |                     |             | >           |              |          |                         |
|                                   |           |   |                             |                | CERTIFICATION<br>Compétences com                                                      | plémentaires pou        | r la conduite de travaux           | dans le bâtim       | ent         | >           |              |          |                         |
|                                   |           |   |                             | Le fina        | ancement                                                                              |                         |                                    |                     |             |             |              |          |                         |
|                                   |           |   | 1 session dispor            | oonible, du    | u 04/12/2023 au 15/12/2023                                                            | 3                       |                                    |                     | C           | DEMANDER UN | DEVIS        |          |                         |

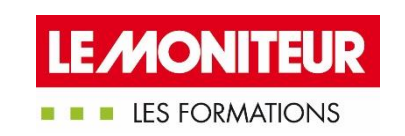